# **GPS + SMART CONNECT - QUICK START GUIDE**

# GPS + SMART CONNECT - クイックスタートガイド

以下の説明に従い、Lezyne Smart Connect LED ライトをLezyne GPS コンピュータとペアリングさせましょう。

\_ ライトをあらかじめカスタムするには、こちらをクリックして、LED Ally アプリのビデオチュートリアルを見ましょう\_

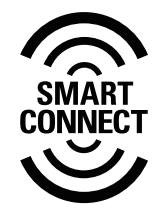

 Main Menu

 Alert

 Auto

 Bike

 Smart Conne ct

 Personal

 Records

 Phone

 Navigation

 Sensor s

 Screen

 Time

#### STEP 1

メインメニューで『Smart Connect』 を選びます。

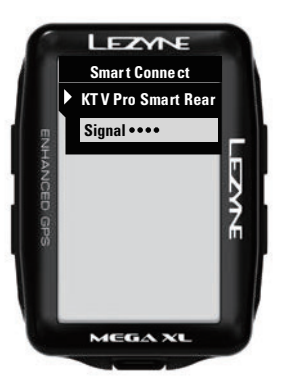

# **STEP 4**

ペアリングさせたいライトを選びます。

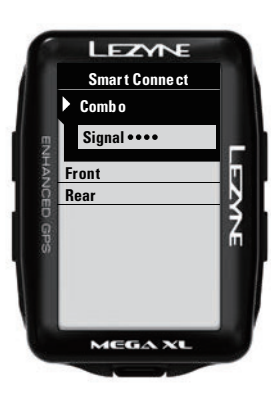

### **STEP 2**

コンボ、フロントまたはリアを選びます (注意:フロントとリアがリンク済みで あれば、それらは『コンボ』の中に表示 されます)。

コンボをリンクさせるには、Lezyne LED Ally アプリを使います。

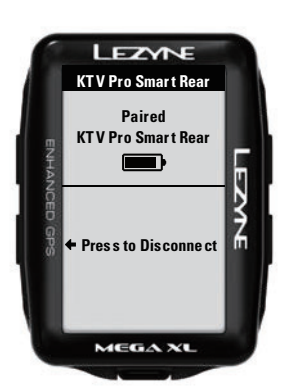

### **STEP 5**

ライトがこれでペアリングされました。 他のライトに接続する場合、このペー ジに戻り、『解除する』を最初にタップし てペアリングを再度行なってください。

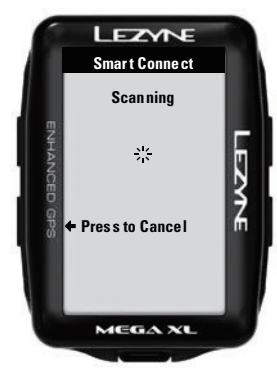

# **STEP 3**

GPSにスキャンさせます。 (注意:ライトが現在、他のGPS デバイ スまたはLED Ally 携帯電話アプリと ペアリングされている場合、それらは表 示されません。

最初に解除するか、信号が届く範囲外 に移動させてください。)

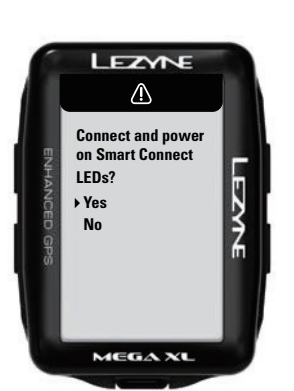

#### 注意

GPSデバイスをオンにすると、ライトに 再接続するかを尋ねられます。 これはデバイスがSmart Connect ラ イトを知らぬ間にオンにさせないため に必須です。

接続したら、Smart Connectのペー ジがGPSのメインページの回転メニュ ーに表示されます。

注意:Lezyne GPS デバイスに一度で 4個までしかセンサーに接続できない 場合があります。

多すぎるセンサーを接続した場合、 Smart Controlを使用するには1つを ANT+に切り替えるか、他のセンサー を解除してください。

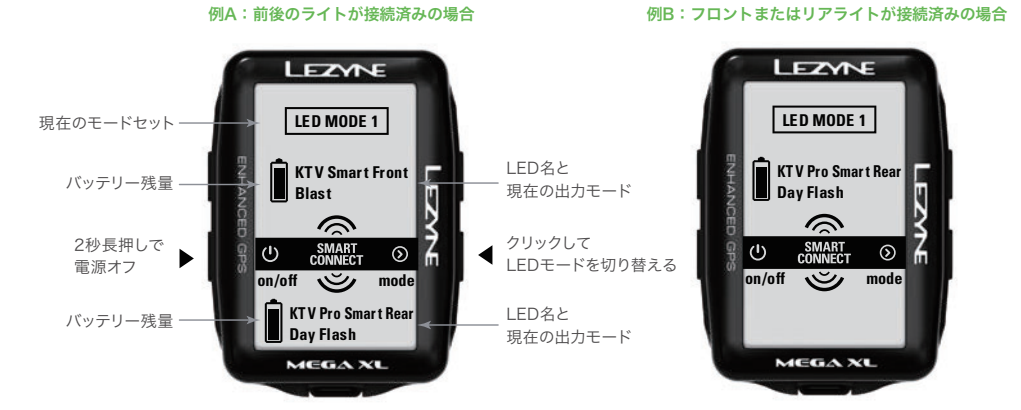